# STOCKTRADINGNIEUWS

# Instructies voor het openen en beheren van een BullionVault-account

#### Het openen van een rekening bij BullionVault

Het openen van een BullionVault-acount is werkelijk heel eenvoudig.

<u>Klikt u op deze link</u> en klik op 'Open Account' *(bovenin of onderaan de pagina).* Daar bedenkt u voor uzelf een gebruikersnaam en u vult uw mailadres in. Vervolgens bedenkt u een wachtwoord en dat typt u ter bevestiging nogmaals in.

U mag als u wilt onder 'How did you First find BullionVault' achter 'referred by...' STNIEUWS invullen. Dan weet BullionVault dat u via ons komt. En uw account is **KLAAR** om te handelen.

Direct als u uw account heeft aangevraagd krijgt u al een kleine hoeveelheid goud van BullionVault cadeau.

Binnen twee weken na het openen van uw account moet u uw identiteit bewijzen en uw bankrekeningnummer voorleggen, zodat BullionVault weet dat u een serieuze klant bent.

De handigste, snelste en meest veilige manier is om dit via de website te regelen. U logt in op uw account, klikt op **ACCOUNT** en VALIDATION, vervolgens wordt u gevraagd een scan (*bij voorkeur een goede scan in .jpg*) van uw **paspoort** of **Identiteitskaart** te uploaden. Ook wordt u gevraagd om een recent **bankafschrift** (*niet ouder dan 3 maanden*) waar de volgende gegevens op leesbaar moeten zijn:

- De naam van uw bank
- Uw naam en adres
- De SWIFT/BIC code(Bank Identifier Code) van uw bank
- De IBAN (International Bank Account Number) van uw bankrekening

U vindt deze documenten in uw PC *(nadat u ze heeft ingescand)* door achter de betreffende vakjes op 'bladeren' te klikken.

Als u beide documenten geselecteerd heeft klikt u onder op de pagina op 'Submit'.

U krijgt een bevestigingsmail, zodra uw gegevens zijn geaccepteerd. U kunt de status altijd via de **ACCOUNT** VALIDATION pagina bekijken.

U kunt vanaf nu kopen en verkopen tegen professionele marktprijzen en u kunt het goud opslaan in de Via Mat kluizen in de VS, in het VK en in Zwitserland. Wij hebben zelf een voorkeur voor de Zwitserse kluizen. Zilver kunt u alleen in Londen op laten slaan.

### Ik wil geld naar mijn BullionVault-account overboeken

Om te kunnen handelen moet u eerst geld op uw BullionVault-rekening overmaken. Als u geld naar uw rekening wilt overboeken, <u>log dan hier in</u> en klik ACCOUNT » DEPOSIT

Als er om gevraagd wordt, kiest u een valuta (bijv.: € from a European bank), klik 'Submit'.

Bij 'Deposit options' kiest u voor 'Online banking' en u krijgt onderstaand instructieblad:

| BullionVault.com                                                                       |                                                                                                    |                                     |           |                                                                   |                       |
|----------------------------------------------------------------------------------------|----------------------------------------------------------------------------------------------------|-------------------------------------|-----------|-------------------------------------------------------------------|-----------------------|
| Deposit • Euros from a European bank                                                   | _                                                                                                    |                                     | ?         | BUY                                                               | SELL WIZAR            |
| Deposit options<br>You fund your account by making a<br>transfer to us from your bank. | eposit options Online banking transfer   u fund your account by making a nsfer to us from your bank. Login to your online bank account and make your payment to: |                                     |           | Bid details<br>Enter your order below<br>Bullion Silver: London V |                       |
| How do you prefer to make bank                                                         | Payee                                                                                                    | BullionVault Client A/C Euro        |           | Currency                                                          | Euros -               |
| transfers?                                                                             | Bank                                                                                                    | Lloyds TSB Bank plc.                |           | Quantity (kg)                                                     | 0                     |
| Online banking                                                                         | Branch                                                                                                    | Threadneedle Street (300009)        |           | Order value                                                       | 0.00                  |
| Note: You must make all<br>your deposits directly<br>from your linked bank<br>account  | BIC                                                                                                    | LOYDGB2L                            |           | ? Bid duration                                                    |                       |
|                                                                                        | IBAN                                                                                                    | GB02 LOYD 3000 0986 1884 12         |           | Howw                                                              | /e process your order |
|                                                                                        | Payment<br>reference                                                                                                    | Uw ACCOUNTNAAM                      | Immediate |                                                                   |                       |
|                                                                                        | Please quote your username 'ACCOUNTNAAM' as the payment reference.                                                                                               |                                     |           | Fill or Kill<br>Until date                                        |                       |
| Dalla. AAAAAAA                                                                         |                                                                                                    |                                     |           | BUY/BID                                                           | CLEAR                 |
|                                                                                        |                                                                                                    |                                     |           |                                                                   |                       |
| © BullionVault 2011 [4:24:14 PM CET]                                                   | London gold: 0.                                                                                                    | 010kg @ £35,100/kg [4:23:45 PM CET] | ROCHURE   | FAQ SAFETY                                                        | ABOUT US CONTAC       |

Onder 'Online banking transfer' staan de rekeninggegevens naar waar u kunt overboeken:

A/C name: BullionVault Client A/C Bank: Lloyds TSB Bank plc Branch: Threadneedle Street (300009), London, UK. SWIFT BIC: LOYDGB2L IBAN: : GB02 LOYD 3000 0986 1884 12

#### Adres van BullionVault:

BullionVault (Galmarley Ltd) Brook House (4th Floor) 229 Shepherds Bush Road London W6 7AN United Kingdom

Denk eraan ALTIJD uw USERNAME/ACCOUNTNAAM als referentie bij de transacties te vermelden.

#### Kopen van goud of zilver

- 1. Log in en klik ACCOUNT » BALANCE en u ziet uw tegoed.
- 2. Klik 'Buy in...', en kies Zürich uit het drop down menu.
- 3. Uw order verschijnt rechts op het scherm, maar is nog niet bevestigd.
- 4. Klik BUY/BID, controleer de gegevens, en klik CONFIRM.

Normaal gezien krijgt u de mededeling 'Your order has been fully matched' (Uw order is correct verwerkt) rechts-bovenaan het orderscherm.

Dat is alles! U heeft goud/zilver gekocht.

U zult mogelijk ontdekken dat de prijs zelfs iets beter was dan uw orderprijs. Dat komt omdat u altijd hoogstens uw biedprijs of mogelijk zelfs minder zult betalen. U bezit via uw account edelmetaal in een veilige kluis bij Via Mat in Zürich, Londen of New York.

#### Het "<u>Regular Gold Investment Plan</u>"

BullionVault biedt als enige een service tot maandelijks sparen! Voor als u rustig aan wilt doen, en maandelijks wilt beginnen met het opbouwen van uw goudvoorraad.

Deze unieke service werkt als volgt: U gaat via **BUY/SELL** naar Regular Investing en klikt op "Change my Auto-Invest setting", dan vinkt u het blokje voor de tekst "I have read about..." aan en klik op **CONFIRM** 

Als u maandelijks een (klein) bedrag naar uw BullionVault rekening overboekt, zal BullionVault automatisch goud voor u aankopen, zodra uw cash-tegoed hoger is dan \$100. Zelfs de storting vanaf uw bank kunt u geheel geautomatiseerd laten lopen. Veilig een goud-depot opbouwen terwijl u er geen omkijken naar heeft.

#### Verkopen van het goud of zilver

(Bent u uw wachtwoord vergeten? Dit kunt u opvragen bij passwords@BullionVault.com)

- 1. Log hier in en klik ACCOUNT » BALANCE op het BullionVault scherm.
- 2. Klik 'Sell for...', en kies Euro (of valuta naar keuze) in het drop down menu.

- 3. Uw scherm laat een order zien, maar deze is nog niet bevestigd.
- 4. Klik SELL/OFFER, controleer of alles juist ingevuld staat en klik CONFIRM.
- 5. Normaal gezien krijgt u de boodschap 'Your order has been fully matched' (*Uw order is correct verwerkt*) rechts-bovenaan het orderscherm.

U heeft uw edelmetaal verkocht en bent al uitbetaald – direct op uw BullionVault Client account. U zult mogelijk ontdekken dat de prijs zelfs iets beter was dan uw orderprijs. Dat komt omdat er dan wat speelruimte zat, bedoeld om snelle koersbewegingen op te vangen. Als u dus succesvol verkoopt krijgt u dus uw vraagprijs of zelfs iets meer. Als u wat meer ervaring met handelen heeft kunt u hier van tevoren op inspelen door uw vraaglimiet iets te verhogen.

## Ik wil geld van mijn BullionVault-account naar mijn bankrekening terugboeken

Om te kunnen handelen zult u eerst een deel van uw goud of zilver moeten verkopen. (Zie hierboven.)

Het bedrag dat onder 'Currency' (groene balk) staat is het maximumbedrag dat u kunt overboeken naar uw tegenrekening.

Terugboeken doet u door eerst in te loggen in uw **ACCOUNT**, daarna klikt u op WITHDRAW in het submenu. U geeft het bedrag in dat u wilt overmaken en klikt op **SUBMIT**, op het volgende scherm dat verschijnt controleert of alle gegevens kloppen, voordat u op **CONFIRM** drukt.

*Uw goud fysiek thuis laten leveren* BullionVault biedt als goudrekening sinds kort ook de service om <u>uw tegoed per 100-gram bar thuis</u> te laten bezorgen.

Op <u>http://www.bullionvault.com/help/index.do</u> kunt u nog diverse *(engelstalige)* handleidingen voor de vele extra mogelijkheden die uw account bij BullionVault u biedt.

Als u nog vragen aan ons heeft kunt u deze stellen op info@stocktradingnieuws.com.

Vriendelijke groeten,

Jack Hoogland www.stocktradingnieuws.com